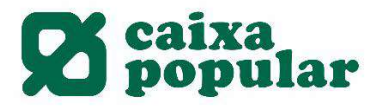

## CONTRATACIÓN DE TARJETA DE DÉBITO A TRAVÉS DE RURALVÍA

#### **RURALVÍA WEB**

**1.** Acceder a la opción de "Contratación Online" que se encuentra en la columna de la izquierda en la pestaña de Inicio.

| Documents pendents de<br>firma<br>Posició global<br>Anomenar comptes |
|----------------------------------------------------------------------|
| Operacions Freqüents                                                 |
| Recàrrega de mòbils<br>Moviments                                     |
| Transferències                                                       |
| Valors 🕨                                                             |
| Recàrrega de mòbils                                                  |
| Bústia virtual 🛛 🕨                                                   |
| Valors                                                               |
| Plans de pensions                                                    |
| Mis transferencias<br>habituales                                     |
| Contractació Online                                                  |
| Últims fitxers                                                       |
| Fitxers                                                              |
| Ordres Pendents de<br>Signatura                                      |
| Operacions pendents                                                  |

2. Seleccionar la opción de Tarjetas Débito.

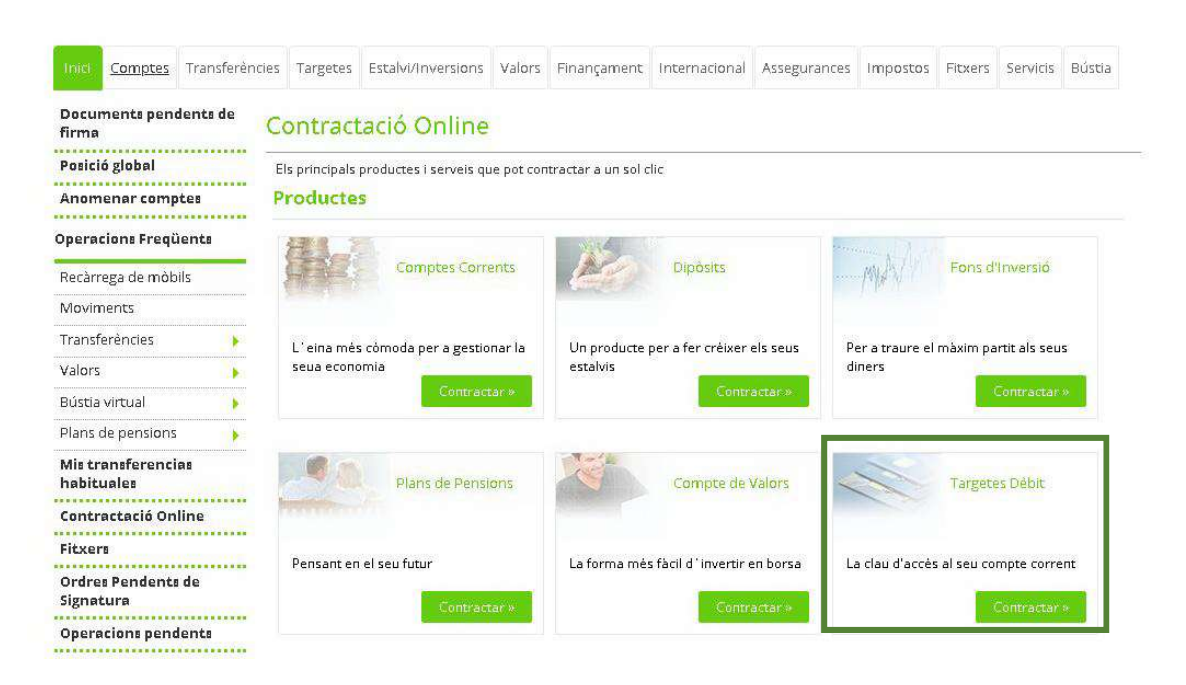

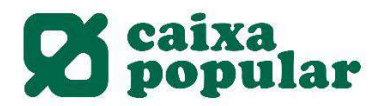

3. Seleccionar la tarjeta de débito que deseamos contratar.

# Llista de Targetes Seleccione la 'Targeta' que desitge contractar i prema 'Sol-licitar'. Per a obtenir el detall d'una en concret, prema sobre el seu nom.

| CARNET JOVE RURALVIA   | Sol-licitar | Tornar |
|------------------------|-------------|--------|
| VISA ELECTRON RURALVIA | Sollicitar  |        |

4. Aceptar las cláusulas legales de contratación.

# Clàusules legals de contractació

| Passos a seguir                                                                                                    |
|----------------------------------------------------------------------------------------------------|
|                                                                                                    |
| Ha seleccionat l'opció de contractar una targeta de dèbit. La contractació d'esta targeta es farà amb CAIXA POPULAR (d'ara endavant, l<br>'entitat).             |
| Al llarg d'aquest procés li indiquem de manera clara tots els tràmits a seguir per a formalitzar el contracte.                                                   |
| En concret, ha de saber:                                                                                                    |
| <ul> <li>Informació prévia a la contractació a distància.</li> </ul>                                                                                             |
| <ul> <li>Condicions generals de la targeta de débit.</li> <li>Fullet de Tarifes de Comissions, Condicions i Despeses repercutibles a Clients.</li> </ul>         |
|                                                                                                    |
| condicions aplicables a la targeta de débit que va a contractar de conformitat amb les condicions generals de la mateixa i el fullet de<br>tarifes i comissions. |
| L'entitat emmagatzemarà, a tall de justificant de l'operació, la documentació referent a la contractació efectuada.                                              |
| Per favor, llija i accepte els documents relatius als termes i condicions de contractació:                                                                       |
|                                                                                                    |
|                                                                                                    |
| Informació prévia a la contractació a distància                                                                                                    |
| Condicions generals de la targeta de débit                                                                                                    |
|                                                                                                    |
| Fullet de Tarifes de Comissions, Condicions i Despeses repercutibles a Clients                                                                                   |
|                                                                                                    |
| Informacio política de dades                                                                                                    |
| He llegit, guarde i accepte els condicions de contractació                                                                                                    |
| Tornar Acceptar                                                                                                    |
|                                                                                                    |
| Importante: Abrir todos los documentos y aceptar las condiciones de contratación                                                                                 |

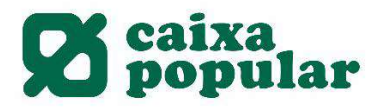

5. Seleccionar la cuenta de domiciliación de la tarjeta.

### Dades de la contractació

Per a realitzar l'operació, ómpliga les dades sol·licitades i polse 'Acceptar'. Dades de la targeta Targeta VISA ELECTRON RURALVIA Tipus targeta DĖBIT MARIA JOSE MARCOS ALEMANY Titular 500,00 EURO Límit diari caixer automàtic Comissions Veure detall Compte domiciliació [1] Seleccione un compte • [1]En aquest compte és on es carregaran les operacions realitzades amb la targeta de débit.

6. El Cliente tiene la opción de consultar el detalle de las condiciones de la tarjeta.

## Dades de la contractació

| ades de la targeta               |                                       |                                          |
|----------------------------------|---------------------------------------|------------------------------------------|
| Fargeta                          | VISA ELECTRON RURALVIA                |                                          |
| -<br>Fipus targeta               | DĖBIT                                 |                                          |
| Fitular                          | MARIA JOSE MARCOS ALEMAN              | Y                                        |
| ímit diari caixer automàtic.     | 500,00 EURO                           | Detalle de las condiciones de la tarieta |
| Tomissions                       | Veure detall                          |                                          |
| Compte domiciliació [1]          | Seleccione un compte                  | <b>T</b>                                 |
| ]]En aquest compte és on es cari | regaran les operacions realitzades an | b la targeta de débit.                   |

#### 7. Detalle de las condiciones de la tarjeta de débito.

## Detall de la Targeta

| A continuació es detallen les dades de la targ | eta a sol`licitar.                                                                                                 |
|------------------------------------------------|----------------------------------------------------------------------------------------------------|
| Despeses i comissions                          |                                                                                                    |
| Comissió d'emissió                             | 0,00 EURO                                                                                                    |
| Comissió per manteniment                       | 25,00 EURO Esta comissió es podrà bonificar en funció del seu tipus de compte o de la<br>vinculació amb l'entitat. |
| Comissió Disposició Efectiu Veure detall       |                                                                                                    |
| Caixer Propi                                   | 0,00 EURO                                                                                                    |
| Caixer aliè nacional                           | L'entitat pot fer repercutir de manera total o parcial la quantitat que l'entitat titular del caixer haja cobrat.  |
| Caixer internacional zona euro                 | 4,00 % Minim 3,00 EUR                                                                                              |
| Caixer internacional zona no euro              | 4,00 % Minim 3,00 EUR                                                                                              |
| Comissió Duplicat Targeta                      | 3,00 EURO                                                                                                    |
| Comissió operacions en divises/Compra          | 3,00 % Minim 0,00 EUR                                                                                              |
| Comissió operacions en divises/Reintegre       | 3,00 % Minim 0,00 EUR                                                                                              |
|                                                | Tornar                                                                                                    |

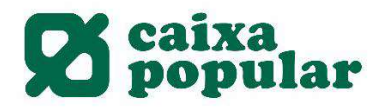

**8.** Una vez seleccionamos la cuenta de domiciliación y aceptamos, introducimos la clave de firma y así finalizamos la contratación de la tarjeta.

#### Dades de la contractació

| A continuació es detallen les dade              | es de                | l'ordre. F | 'er a realitzar i | l'operació | i, intro | odue | ixi la   | firma re    | querida i cliqui <b>'Acce</b> | ptar'.       |
|-------------------------------------------------|----------------------|------------|-------------------|------------|----------|------|----------|-------------|-------------------------------|--------------|
| Dades de la targeta                             |                      |            |                   |            |          |      |          |             |                               |              |
| Targeta                                         |                      | VISAEL     | ECTRON RU         | RALVIA     |          |      |          |             |                               |              |
| Tipus targeta                                   |                      | DÊBIT      |                   |            |          |      |          |             |                               |              |
| Titular                                         |                      | MARIAJ     | IOSE MARCO        | SALEMAN    | ٩Y       |      |          |             |                               |              |
| Límit diari caixer automàtic                    |                      | 500,00     | EURÖ              |            |          |      |          |             |                               |              |
| Comissions                                      |                      | Veure d    | <u>etall</u>      |            |          |      |          |             |                               |              |
| Compte domiciliació                             |                      | ES70 3     | 159               |            | 15 C     | UEN  | ITA      |             |                               |              |
| Signatura de la contractació                    |                      |            |                   |            |          |      |          |             |                               |              |
| Introdueix les posicions                        | odueix les posicions | 7          | 4                 | 0          | 1        | 6    | Esborrar | Com s'ha de |                               |              |
| sol·licitades de la clau 🛛 🛧 🛧<br>de signatura. |                      | * *        | 8                 | 9          | 2        | 5    | 3        |             | Signal                        |              |
|                                                 |                      |            |                   |            |          |      |          |             |                               | Tomar Accept |

### **APP RURALVÍA MÓVIL**

1. En el menú izquierdo acceder a la opción "Contratar productos".

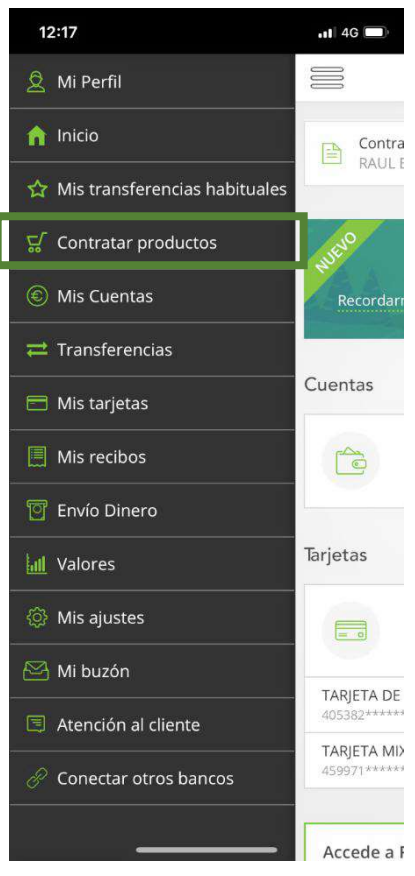

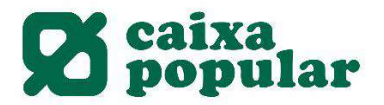

2. Seleccionar el producto Tarjetas.

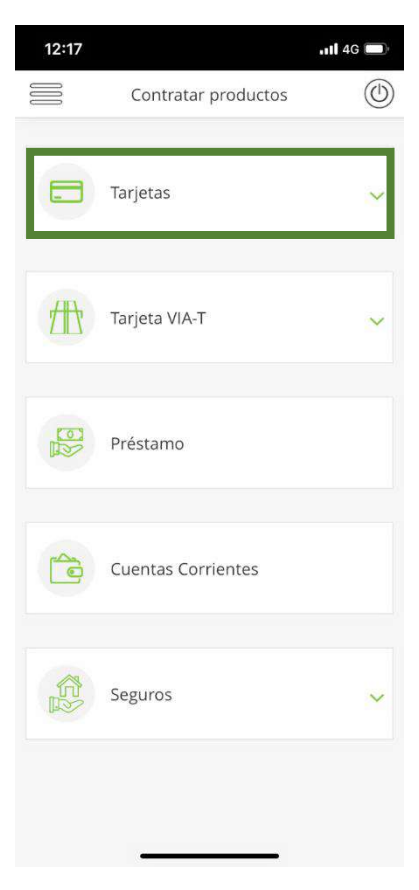

3. Pinchar en el botón "Solicitar".

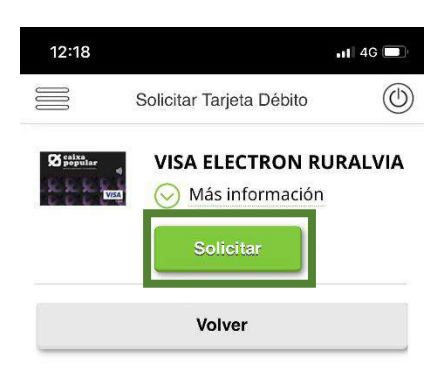

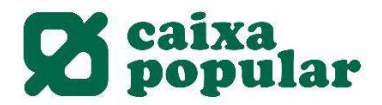

4. Aceptar las cláusulas legales de contratación.

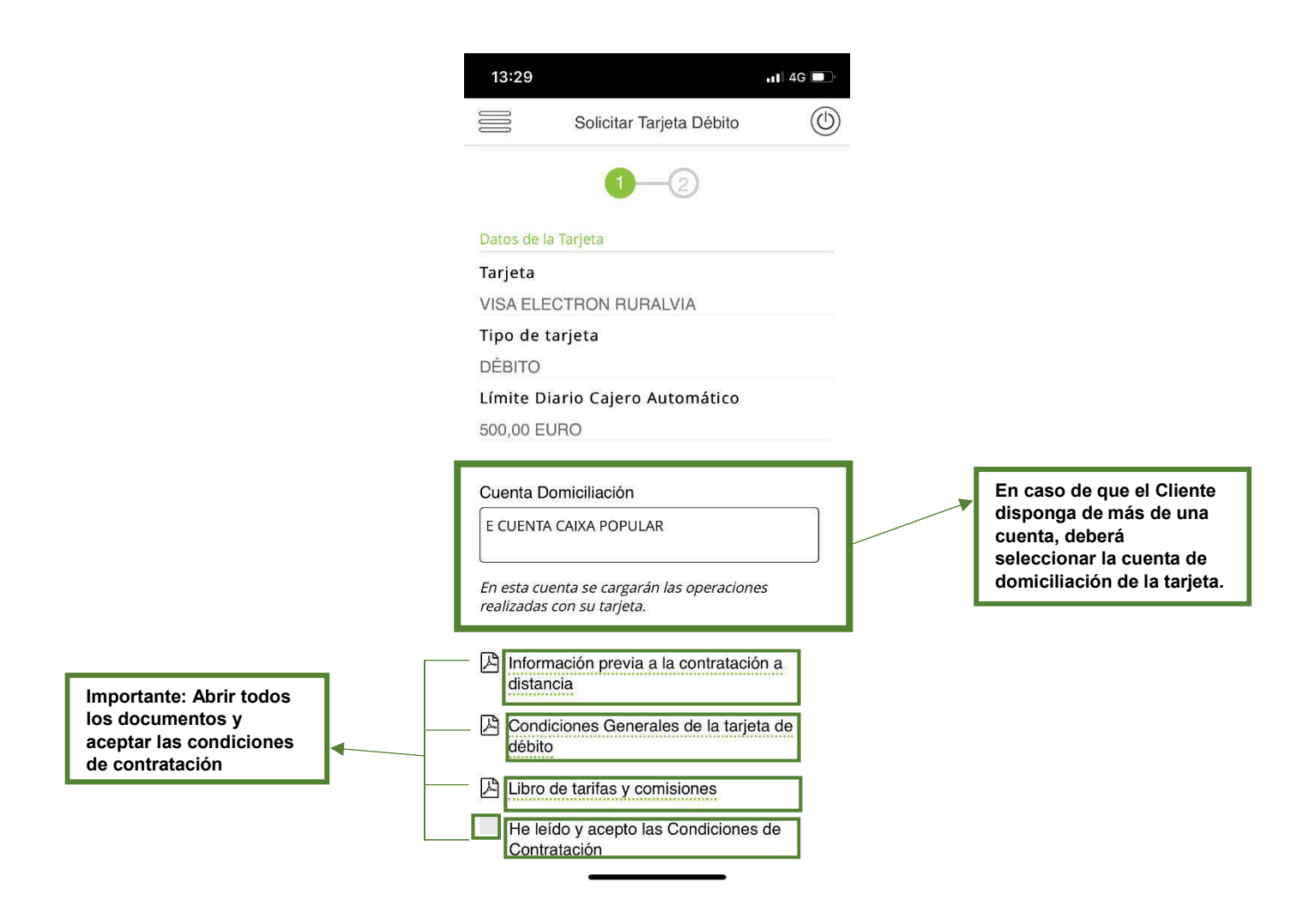

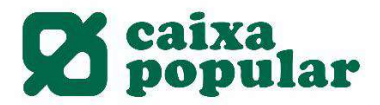

5. Finalmente se introduce la clave de firma y así se finaliza la contratación de la tarjeta.

| 13:30             |                                                | <b> </b> 4G 🔲 |
|-------------------|------------------------------------------------|---------------|
|                   | Solicitar Tarjeta Débito                       |               |
|                   | <b>⊘</b> —2                                    |               |
| O Dat             | tos de contratación                            |               |
| <b>Tar</b><br>VIS | <b>jeta</b><br>SA ELECTRON RURALVIA            |               |
| Tip<br>DÉ         | o de tarjeta<br>BITO                           |               |
| Tit               | ular                                           |               |
| <b>Lím</b><br>500 | <b>nite Diario Cajero Automát</b><br>),00 EURO | ico           |
| Cue               | enta Domiciliación                             |               |
| ⊖ Cor             | misiones                                       |               |
| Intro             | tu clave y pulsa 'Aceptar'                     | das de        |
|                   | * * *                                          | *             |
| (                 | 0 6 1 7                                        | 8             |